## Tires Producer Supply Data Reporting Guide

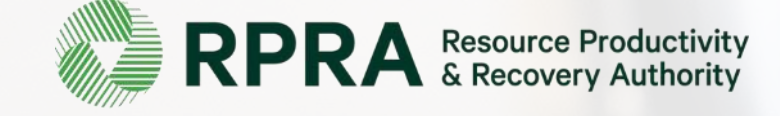

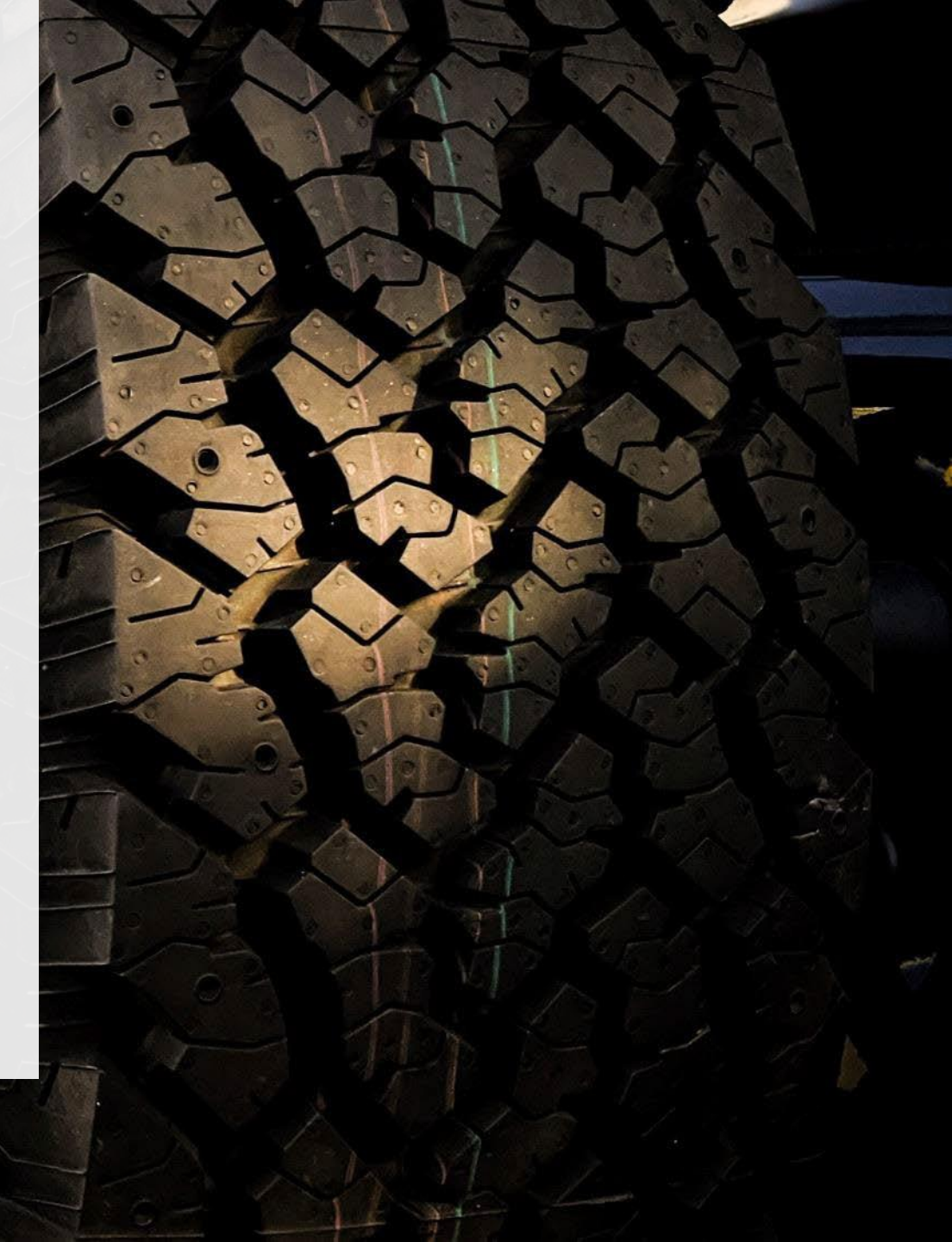

## **Table of Contents**

#### **Introduction**

- What is Tires supply data reporting?
- What data needs to be reported?
- How to log into the Registry

#### **Registration**

- Creating a Registry account & registering in the Tires program
- How to manage contacts on your Registry account

#### Supply Reporting

• Step-by-step instructions on how to complete the report

How to Select and Manage a PRO

#### <u>FAQs</u>

## Introduction

## What is Tires supply data reporting?

Tires supply data reporting is an annual report that producers with obligations under the <u>Tire Regulation</u> complete to report on the number of units and weight of tires supplied into Ontario two years prior (e.g., in 2025, you are required to report your new tire supply data for the year 2023).

Submitting supply data determines a producer's management requirements for the following year, along with the supply data submitted in the previous two years, using this formula:

(Y3 + Y4 +Y5) / 3 x 0.65

Y3 – the weight of tires supplied in the calendar year three years prior to the collection year Y4 – the weight of tires supplied in the calendar year four years prior to the collection year

Y5 – the weight of tires supplied in the calendar year five years prior to the collection year

This guide will assist producers of tires with understanding of what data they need to report and provide step-by-step instructions on how to complete their reporting in RPRA's Registry.

Further information about the Tires Regulation can be found on the Authority's website: <u>https://rpra.ca/programs/tires/</u>

If you have further questions that are not answered in this guide, please contact the Compliance Team at <u>registry@rpra.ca</u> or call **647-496-0530** or toll-free at **1-833-600-0530**.

### What data needs to be reported?

If you are a producer of **tires**, you are required to report:

- The number of units and weight of tires you supplied to the Ontario market two years prior.
  - For example, in 2025, you are required to report your new tire supply data for the year 2023.
- You may also be required to provide a verification report, please refer to <u>Appendix A- Tire Supply</u> <u>Data Verification</u> for more information.

For more information on obligated tires, please see the compliance bulletin <u>"What Tires Have to be Reported".</u>

## How to log into the Registry as an account admin

The supply data report is completed online through RPRA's

Registry. You can access your Registry account here.

#### Tips for logging into the Registry for the first time:

- If you don't have an account, click "Don't have an Account? Create a new Account".
- The Registry **will not work** with the Internet Explorer web browser. Google Chrome is the recommended web browser to use.

#### Tips for logging into an existing Registry account:

- If you already have an existing Registry account, you do not need to create a new one.
  - Simply log into your existing account, which will bring you to the homepage where you will see all programs you are enrolled in.
  - If you have forgotten your password, click "Forgot Password" on the login screen and follow the instructions provided.

# Registration

## **New Registrants - Creating an Account**

- 1. Enter the information required on each page. Click **Next Step** to reach the next page.
- 2. Click the checkbox to agree to the Registry Terms of Use.
- 3. Once you reach the **Review** page, click **Create Account**.

|                                                                                                    |                                                                                                    | /                                                  |                                                                                             | Business Addres                                                                                                    |                                                                                                    |
|----------------------------------------------------------------------------------------------------|----------------------------------------------------------------------------------------------------|----------------------------------------------------|---------------------------------------------------------------------------------------------|----------------------------------------------------------------------------------------------------|----------------------------------------------------------------------------------------------------|
| Business number and name                                                                                                    | Your profile an                                                                                                    | d contact information                              |                                                                                             |                                                                                                    |                                                                                                    |
| If your business does not have a CRA Business Number, please                                                                                                    | Enter the name<br>business                                                                                                    | and contact information o                          | of the Registry's primary user for your                                                     | Business number and name                                                                                                    |                                                                                                    |
| 987456321                                                                                                    |                                                                                                    |                                                    |                                                                                             | CRA Business Number (BN)                                                                                                    | 987456321                                                                                                    |
| Legal Rusiness Name                                                                                                    | First Name                                                                                                    |                                                    | Last Name                                                                                   | Legal Business Name                                                                                                    | Test Producer                                                                                                    |
| Test Producer                                                                                                    | Test                                                                                                    |                                                    | User                                                                                        | Business Operating Name                                                                                                    | Test Producer                                                                                                    |
| Business Operating Name  Copy Legal Name                                                                                                    | Email (this will<br>A link will be se                                                                                                    | be your username)<br>nt to the email you provide   | e to complete your account registration                                                     |                                                                                                    |                                                                                                    |
| Test Producer                                                                                                    | test_produce                                                                                                    | r@yopmail.com                                      |                                                                                             | Business address and phone numb                                                                                                    | ber                                                                                                    |
|                                                                                                    | Confirm Email                                                                                                    |                                                    |                                                                                             | Address                                                                                                    | 123 Any St. Toronto Ontario M                                                                                                    |
|                                                                                                    | Next Step > test_produce                                                                                                    | @yopmail.com                                       |                                                                                             |                                                                                                    | Canada                                                                                                    |
|                                                                                                    | Job Title                                                                                                    |                                                    |                                                                                             | Main Phone Number                                                                                                    | 416555555                                                                                                    |
|                                                                                                    |                                                                                                    |                                                    |                                                                                             |                                                                                                    |                                                                                                    |
| Create Account                                                                                                    | Producer                                                                                                    |                                                    |                                                                                             | -                                                                                                    |                                                                                                    |
| Create Account Business Address Individual                                                                                                    | Producer  Review I have a Car Street                                                                                                    | adian Address 🔕                                    | Copy Business Address                                                                       | Your profile and contact informati                                                                                                    | ion                                                                                                    |
| Create Account Business Address Individual Business address and phone number                                                                                                    | Producer  Review I have a Car Street 123 Apy St                                                                                                    | adian Address 🟮<br>C                               | Copy Business Address                                                                       | Your profile and contact informati                                                                                                    | ion<br>Test User                                                                                                    |
| Create Account Business Address Individual Business address and phone number  My Business has a Canadian Address                                                                                                    | Review     I have a Car       Street     123 Any St.                                                                                                    | adian Address 🛈<br>C                               | Copy Business Address                                                                       | Your profile and contact informati<br>Name<br>Email                                                                                                    | ion<br>Test User<br>test_producer@yopmail.com                                                                                    |
| Create Account Business Address Individual Business address and phone number My Business has a Canadian Address  Street                                                                                                    | Review     I have a Car       Italian     Street       123 Any St.     City                                                                                                    | adian Address 🛈                                    | Province                                                                                    | Your profile and contact informati<br>Name<br>Email<br>Job Title                                                                                        | ion<br>Test User<br>test_producer@yopmail.com<br>Producer                                                                        |
| Create Account           Business         Address         Individual           Business address and phone number <ul> <li>My Business has a Canadian Address</li> <li>Street</li> <li>123 Any St.</li> </ul>                                                                                                    | Review     Producer       I have a Car     Street       123 Any St.     City       Toronto     Toronto                                                                                                    | adian Address 🛈                                    | Province<br>Ontario                                                                         | Your profile and contact informati<br>Name<br>Email<br>Job Title<br>Office Address                                                                      | ion<br>Test User<br>test_producer@yopmail.com<br>Producer<br>123 Any St. Toronto Ontario N                                       |
| Create Account           Business         Address         Individual           Business address and phone number <ul> <li>My Business has a Canadian Address</li> <li>Street</li> <li>123 Any St.</li> <li>City</li> <li>Province</li> </ul>                                                                                                    | Review     Producer       I have a Car     Street       123 Any St.     City       Toronto     Postal Code                                                                                                    | adian Address 🛈 C                                  | Copy Business Address<br>Province<br>Ontario<br>Country                                     | Your profile and contact informati<br>Name<br>Email<br>Job Title<br>Office Address                                                                      | ion<br>Test User<br>test_producer@yopmail.com<br>Producer<br>123 Any St. Toronto Ontario M<br>Canada                             |
| Create Account Business Address Individual Business address and phone number My Business has a Canadian Address Street 123 Any St. City Toronto Ontario Ontario                                                                                                    | Review       Producer         I have a Car       Street         123 Any St.       City         Toronto       Postal Code         MOMOMO       Postal Code                                                       | adian Address 🛈 🛛                                  | Province<br>Ontario<br>Country<br>Canada                                                    | Your profile and contact informati<br>Name<br>Email<br>Job Title<br>Office Address<br>Business Phone Number                                             | ion<br>Test User<br>test_producer@yopmail.com<br>Producer<br>123 Any St. Toronto Ontario M<br>Canada<br>4165555555               |
| Create Account Business Address Individual Business address and phone number My Business has a Canadian Address Street 123 Any St. City Toronto Postal Code Country                                                                                                    | Review       Producer         I have a Car       Street         123 Any St.       City         Toronto       Postal Code         MOMOMO       Business Phone                                                    | adian Address 0<br>C                               | Province<br>Ontario<br>Country<br>Canada<br>Phone Extension                                 | Your profile and contact informati<br>Name<br>Email<br>Job Title<br>Office Address<br>Business Phone Number<br>Phone Extension                          | ion<br>Test User<br>test_producer@yopmail.com<br>Producer<br>123 Any St. Toronto Ontario M<br>Canada<br>4165555555               |
| Create Account Business Address Individual Business address and phone number My Business has a Canadian Address Street 123 Any St. City Toronto Postal Code Country MOMOMO Canada                                                                                                    | Review       Producer         I have a Car       Street         123 Any St.       City         Toronto       Postal Code         MOMOMO       Business Phone         4165555555       416555555                 | adian Address 0 C                                  | Province Ontario Country Canada Phone Extension                                             | Your profile and contact informati<br>Name<br>Email<br>Job Title<br>Office Address<br>Business Phone Number<br>Phone Extension<br>Mobile Phone Number   | ion<br>Test User<br>test_producer@yopmail.com<br>Producer<br>123 Any St. Toronto Ontario M<br>Canada<br>4165555555<br>4165555555 |
| Create Account         Business       Address       Individual         Business address and phone number       Image: Colspan="2">Colspan="2">Colspan="2">Colspan="2">Colspan="2">Colspan="2">Province         I23 Any St.       City       Province         Toronto       Ontario       Ontario         Postal Code       Country       M0M0M0       Canada         Main Phone Number       Counter       Counter | Review       Producer         I have a Car         Street         123 Any St.         City         Toronto         Postal Code         MOMOMO         Business Phone         4165555555         Mobile Phone It | adian Address  C C C C C C C C C C C C C C C C C C | Copy Business Address Province Ontario Country Canada Phone Extension Business Phone Number | Your profile and contact information<br>Name<br>Email<br>Job Title<br>Office Address<br>Business Phone Number<br>Phone Extension<br>Mobile Phone Number | ion<br>Test User<br>test_producer@yopmail.com<br>Producer<br>123 Any St. Toronto Ontario M<br>Canada<br>4165555555<br>4165555555 |
|                                                                                                    |                                                                                                    |                                                    |                                                                                             |                                                                                                    |                                                                                                    |
|                                                                                                    | Job Huc                                                                                                    |                                                    |                                                                                             |                                                                                                    |                                                                                                    |
|                                                                                                    | Job Title                                                                                                    |                                                    |                                                                                             | Main Phone Number                                                                                                    | 4165555555                                                                                                    |
|                                                                                                    | Next Step > test_produce                                                                                                    | @yopmail.com                                       |                                                                                             |                                                                                                    | Callada                                                                                                    |
|                                                                                                    |                                                                                                    | 0                                                  | ]                                                                                           | Address                                                                                                    | 123 Any St. Toronto Ontario M<br>Canada                                                                                          |
|                                                                                                    | Confirm Email                                                                                                    |                                                    |                                                                                             | Address                                                                                                    | 123 Any St. Toronto Ontario M                                                                                                    |
| Test Producer                                                                                                    | test_produce                                                                                                    | @yopmail.com                                       |                                                                                             | Business address and phone numb                                                                                                    | ber                                                                                                    |
| Tost Producor                                                                                                    | A link will be se                                                                                                    | nt to the email you provide                        | e to complete your account registration                                                     | Buriness address and share sum                                                                                                    | hor                                                                                                    |
| Pusiness Operating Name O                                                                                                    | Email (this will                                                                                                    | be your username)                                  |                                                                                             |                                                                                                    |                                                                                                    |
| Test Producer                                                                                                    | Test                                                                                                    |                                                    | User                                                                                        | Business Operating Name                                                                                                    | Test Producer                                                                                                    |
| Legal Business Name                                                                                                    | First Name                                                                                                    |                                                    | Last Name                                                                                   | Legai Business Name                                                                                                    | lest Producer                                                                                                    |
| 987456321                                                                                                    |                                                                                                    |                                                    |                                                                                             | CRA Busiliess Nulliber (BN)                                                                                                    | 567456521                                                                                                    |
| CRA Business Number (BN) 🕕                                                                                                    | business.                                                                                                    | and contact mormation (                            | of the Registry's primary user for your                                                     | CDA Business Number (PN)                                                                                                    | 097456224                                                                                                    |
| If your business does not have a CRA Business Number, please                                                                                                    | contact us.                                                                                                    | and contact information of                         | of the Registry's primary user for your                                                     | Business number and name                                                                                                    |                                                                                                    |
|                                                                                                    | Your profile an                                                                                                    | d contact information                              |                                                                                             | - During number and name                                                                                                    |                                                                                                    |
| Business number and name                                                                                                    |                                                                                                    |                                                    |                                                                                             |                                                                                                    |                                                                                                    |
| Business Address individual                                                                                                    | Business                                                                                                    | Address                                            | Individual Review                                                                           | Business Addres                                                                                                    | ss 📏 Individual                                                                                                    |
|                                                                                                    | Dentinu                                                                                                    |                                                    |                                                                                             | create Account                                                                                                    |                                                                                                    |

2

## **New Registrants - Creating an Account**

- 1. An email will be sent to the email address you entered with a link to activate the account and set up a password.
- Clicking on the link in the email will bring you to the Create Password page.
- 3. Create a password that fulfills the password requirements and click **Set Password.**

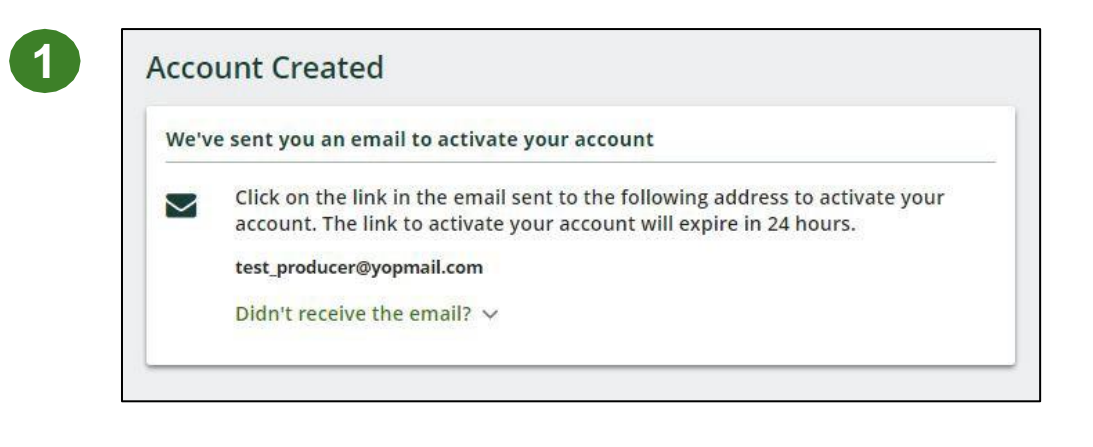

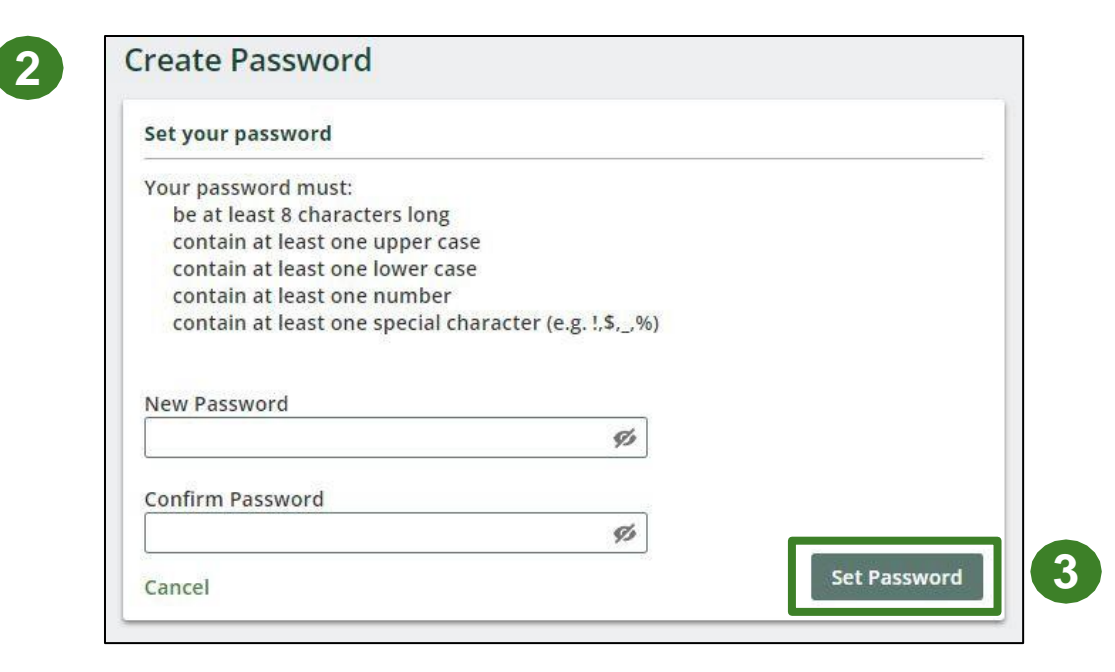

### How to enroll in the Tires program as a new registrant

| Producer                                             |                                                                                                    |                                                                                                    |                                                                                                    |
|------------------------------------------------------|----------------------------------------------------------------------------------------------------|----------------------------------------------------------------------------------------------------|----------------------------------------------------------------------------------------------------|
| ograms                                               |                                                                                                    |                                                                                                    |                                                                                                    |
| Programs You Are Registered In                       |                                                                                                    |                                                                                                    |                                                                                                    |
| <ul> <li>Digital Reporting Services</li> </ul>       |                                                                                                    |                                                                                                    |                                                                                                    |
| ou are not registered in any programs from this s    | ection.                                                                                                    |                                                                                                    |                                                                                                    |
| <ul> <li>Producer Responsibility Programs</li> </ul> |                                                                                                    |                                                                                                    |                                                                                                    |
| ou are not registered in any programs from this s    | ection.                                                                                                    |                                                                                                    |                                                                                                    |
| Programs You Are Not Registered In                   |                                                                                                    |                                                                                                    |                                                                                                    |
|                                                      |                                                                                                    |                                                                                                    |                                                                                                    |
|                                                      |                                                                                                    |                                                                                                    |                                                                                                    |
|                                                      | roducer<br>grams<br>Programs You Are Registered In<br>Digital Reporting Services<br>u are not registered in any programs from this s<br>Producer Responsibility Programs<br>u are not registered in any programs from this s<br>Programs You Are Not Registered In | roducer<br>grams<br>Programs You Are Registered In<br>Digital Reporting Services<br>u are not registered in any programs from this section.<br>Producer Responsibility Programs<br>u are not registered in any programs from this section.<br>Programs You Are Not Registered In | roducer<br>grams<br>Programs You Are Registered In<br>Digital Reporting Services<br>u are not registered in any programs from this section.<br>Producer Responsibility Programs<br>u are not registered in any programs from this section.<br>Programs You Are Not Registered In |

| > Digital Reporting                 | Services                      |                                  |             |                                                                           |
|-------------------------------------|-------------------------------|----------------------------------|-------------|---------------------------------------------------------------------------|
| <ul> <li>Producer Respon</li> </ul> | sibility Programs             |                                  |             |                                                                           |
|                                     |                               | 0                                | Ø           | ()                                                                        |
| Automotive<br>Materials             | Batteries                     | Blue Box                         | Fertilizers | ITT/AV                                                                    |
|                                     |                               |                                  |             |                                                                           |
| Lighting                            | Mercury-Containing<br>Devices | Paints, Coatings and<br>Solvents | Pesticides  | Pressurized<br>Containers<br>(Excluding Refillable<br>Propane Containers) |
|                                     | O                             |                                  |             |                                                                           |
| Refillable Propage                  | Tires                         |                                  |             |                                                                           |

| Sel | ect from the options below to add roles to your account: (more)       |
|-----|-----------------------------------------------------------------------|
| ΙГ  | Producer                                                              |
|     | *When did you begin marketing (e.g. selling) tires into Ontario?      |
|     | Month Year                                                            |
|     | January ‡ 2023 ‡                                                      |
|     | Processor                                                             |
|     | Hauler                                                                |
|     |                                                                       |
|     | Retreader                                                             |
|     |                                                                       |
| Г   | I confirm that the roles selected above are correct. I understand     |
|     | that after I click Done, I will have to contact Registry Support if I |
|     |                                                                       |

- 1. After you log into the Registry, you will land on the **Programs** screen. Click on **Programs You Are Not Registered In.**
- 2. Click the **Tires** icon.
- 3. Select the **Producer** role and the month and year you began marketing tires into Ontario.
- 4. Confirm the role you have selected is correct.
- 5. Click Done.

### How to manage contacts on your Registry account

Account Admins must add any new or manage existing users under the program they wish to give them access to (e.g., permissions to view and complete Reports)\*. Please note that users are program-specific, i.e., if you register a primary user for Tires and register at a later date for another program (ex: Blue Box), you will need to set up a primary user for that program.

To Manage contacts on your Registry account, please see the following steps:

1. Once you are logged into your account, click on the drop-down arrow in the top right corner and select **Manage Users** as shown below.

|                                                                                 |                          | Test User V Logout  |
|---------------------------------------------------------------------------------|--------------------------|---------------------|
|                                                                                 |                          | My Profile          |
| est Producer<br>Tires Homepage                                                  | Registration #:00024551  | Change Password     |
|                                                                                 | Tires<br>Switch Programs | My Business Profile |
| An asterisk (*) indicates that you have incomplete items to address in the tab. |                          | Manage Users        |

\* Accounts Admins are usually the individual who will oversee the producer's reporting obligations.

## How to manage contacts on your Registry account

Under Actions, click **Manage** to update preferences of existing users.

1. Click Add New User to add an additional user to your account.

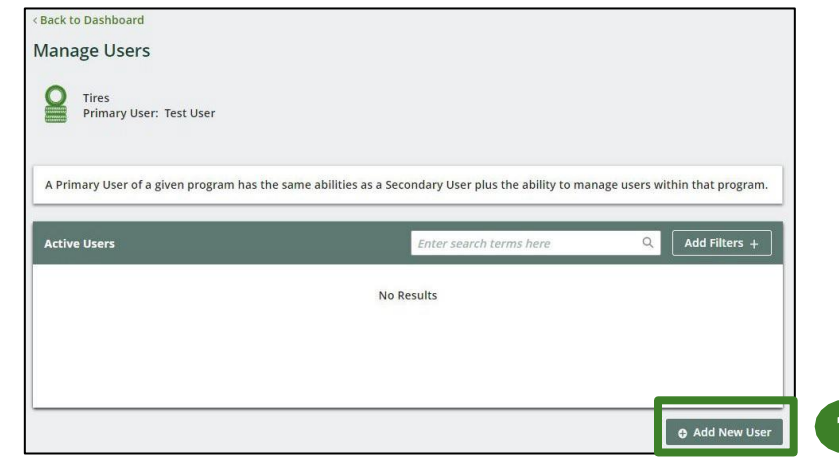

- 2. Enter the user's email address in the Add New User window.
- 3. Ensure you have selected "Tires" in the Program field.
- 4. Complete the rest of the user profile and click the **User Access Level** you wish for them to have\*.
- 5. Click the checkbox to confirm that the individual is authorized to create/modify data.

| test_accounts@yopmail.cc           | om                            |
|------------------------------------|-------------------------------|
| Cancel                             | Continue                      |
| -                                  |                               |
| Manage Users                       |                               |
| Email<br>test_accounts@vopmail.com | n                             |
| First Name                         | Last Name                     |
| Accountant                         | Test                          |
| lob Title                          |                               |
| Accountant                         |                               |
| Business Phone Number              | Phone Extension               |
| 416555555                          |                               |
| Mohile Phone Number                |                               |
| 416555555                          | Same as Business Phone Number |
| Program                            | User Access Level             |
| Tires                              | Secondary \$                  |
| Add Another Descent                |                               |
| G Add Another Program              |                               |

6. Click Save.

\* See FAQ for more details on User Access levels.

# Supply Reporting

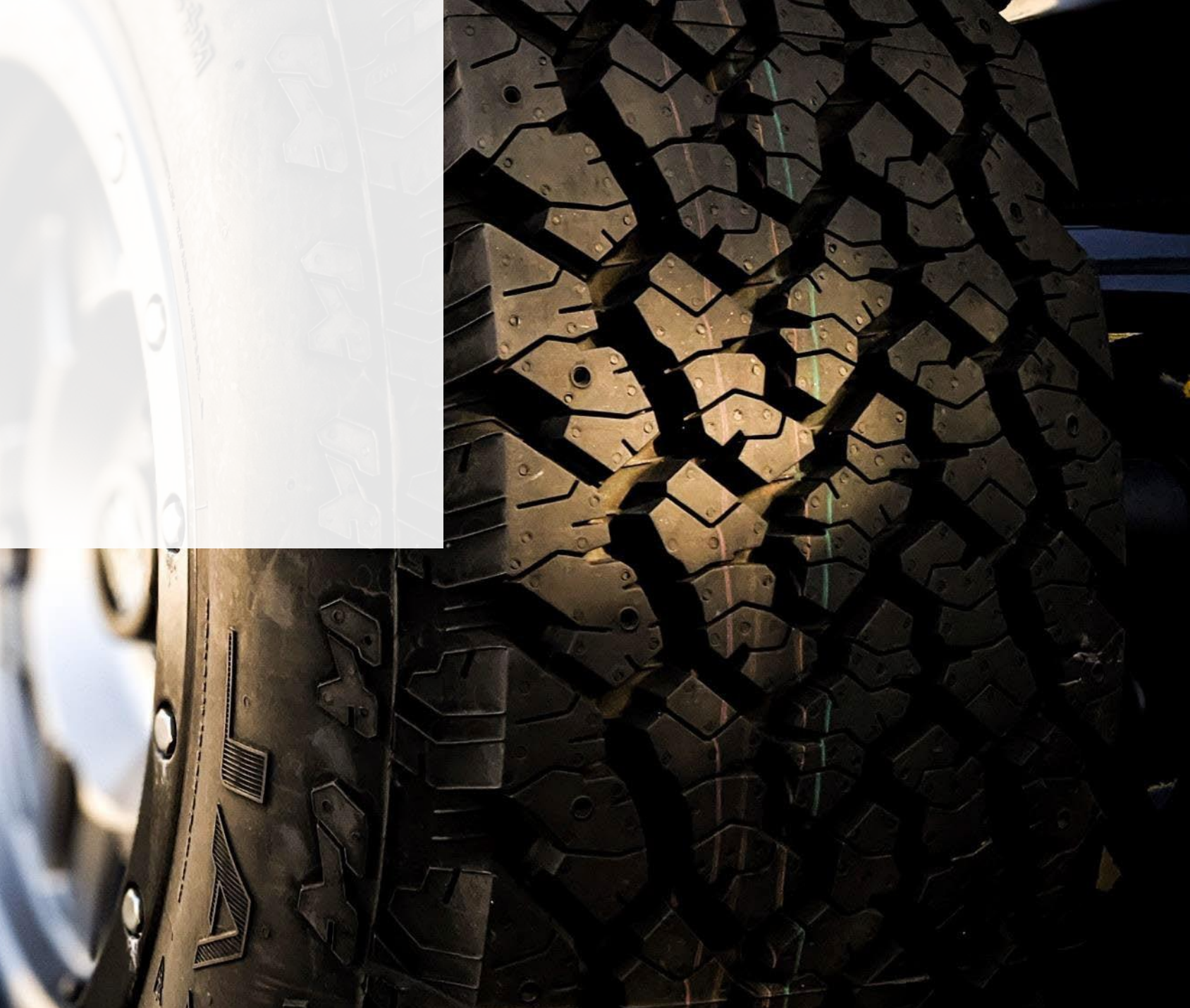

#### Supply report Starting your report

- 1. On the **Tires Homepage**, you will be able to see all reports that require action.
- 2. Under Action, click Start on the earliest required supply report Reports must be completed in chronological order. If you select the current year (e.g., 2025) and have an overdue report for 2024, you will get an error message.
- 3. A window about submitting false or misleading information will then pop up, click **Proceed.**

|                                       |                                                                                                    | Registration #:00<br>Tires<br>Switch Pr                                                                                                    |
|---------------------------------------|----------------------------------------------------------------------------------------------------|----------------------------------------------------------------------------------------------------|
| that you have<br>lress in the tab.    |                                                                                                    |                                                                                                    |
| on Activities Invoices Add Roles      |                                                                                                    |                                                                                                    |
|                                       |                                                                                                    |                                                                                                    |
| Status                                | Last Updated By                                                                                                    | Action                                                                                                    |
| Not Started<br>Due Date: May 31, 2025 |                                                                                                    | Start                                                                                                    |
| Not Started<br>Due Date: May 31, 2024 |                                                                                                    | Start                                                                                                    |
| Not Started                           |                                                                                                    | Start                                                                                                    |
|                                       | that you have<br>Iress in the tab.<br>on Activities Invoices Add Roles<br>Status<br>Not Started<br>Due Date: May 31, 2025<br>Not Started<br>Due Date: May 31, 2024<br>Not Started | that you have<br>Iress in the tab.<br>on Activities Invoices Add Roles<br>Status Last Updated By<br>Not Started<br>Due Date: May 31, 2025<br>Not Started<br>Due Date: May 31, 2024<br>Not Started |

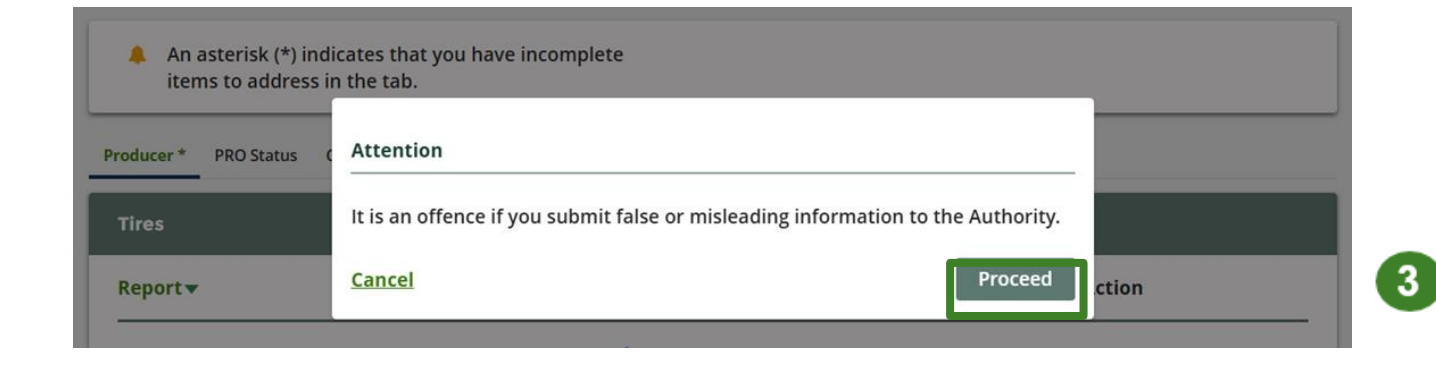

#### Supply report **Entering your supply data**

- 1. On the **Tire Supply** screen, you can enter your supply data one of two ways:
  - Using Units and Actual Weights ٠
  - Using the Weight Conversion Calculator ٠
- 2. Complete reporting for each year available and click Save Year.
- 3. If you did not supply tires, click the "No tires supplied this year" checkbox instead.
- 4. Click Save & Next for each year. Once all available years are completed, click the **Continue** button.

| Test Tires Producer<br><b>2025 Tire Supply</b><br>Enter and save your data for each year. Both<br>Then click Continue to view your collection ta | i total units and total kilograms are req<br>argets and to submit your report. | juired.                                                                  |                                 |                                   |         |
|----------------------------------------------------------------------------------------------------|--------------------------------------------------------------------------------|--------------------------------------------------------------------------|---------------------------------|-----------------------------------|---------|
| 2021 2022 2023                                                                                                    |                                                                                | Weight Conversion Calculator - Tire                                      | s Supplied in 2018              |                                   |         |
|                                                                                                    |                                                                                | For more information about how                                           | this conversion tool works plea | ase refer to <mark>this</mark> ar | rticle. |
| To use our weight conversion calculator<br>supply click Open                                                                                     | to determine your tire Open                                                    | Tire Category                                                            | Units                           | Conversion<br>Factor              | Ki      |
| 2021                                                                                                    | Units Total Kilogra                                                            | ms 1 - On-Road Passenger & Light Tr                                      | uck                             | x 12.5 kg                         | 0       |
| Passenger / Light Truck Tires                                                                                                    | 0                                                                              | 2 - On-Road Medium Truck                                                 | 0                               | x 50 kg                           | 0       |
| Medium Truck Tires                                                                                                    | 0                                                                              | 3 - Off-Road Pneumatic<br>1 to≤15kg                                      | 0                               | x 10 kg                           | 0       |
| Off-Road Tires (Except Large)                                                                                                    |                                                                                | .4 - Off-Road Pneumatic<br>> 15 to ≤ 30kg                                | 0                               | x 20 kg                           | 0       |
| Large times greater than 700 kg                                                                                                    |                                                                                | 5 - Off-Road Pneumatic<br>> 30 to ≤ 70kg                                 | 0                               | x 50 kg                           | 0       |
| Large tires greater than 700 kg                                                                                                    |                                                                                | 6 - Off-Road Pneumatic / Agricult<br>>70 to < 120kg/>70 to < 250kg       | ural 0                          | x 80 kg                           | 0       |
| No tires supplied this year                                                                                                    | Clear Form Save Year                                                           | r 2 7 - Off-Road Pneumatic<br>> 120 to ≤ 250kg                           | 0                               | x 200 kg                          | 0       |
| Continue after savi                                                                                                    | ng entries for all years Contin                                                | 8 - Off-Road Pneumatic / Agricult<br>> 250 to ≤ 375kg / > 250 to ≤ 700kg | ural 0                          | x 310 kg                          | 0       |
|                                                                                                    |                                                                                | 9 - Off-Road Pneumatic<br>> 375 to ≤ 700kg                               | 0                               | x 600 kg                          | 0       |
|                                                                                                    |                                                                                | 10 - Off-Road Pneumatic<br>>700 to ≤1200kg                               | 0                               | x 930 kg                          | 0       |
| 2025 Tire Supply                                                                                                    |                                                                                | 11 - Off-Road Pneumatic<br>> 1200kg                                      | 0                               | x 2230 kg                         | 0       |
| Enter and save your data for each year. Both<br>Then click Continue to view your collection ta                                                   | total units and total kilograms are required region and to submit your report. | urred.<br>12 - Off-Road Solid & Resilient<br>1 to ≤ 30kg                 | 0                               | x 20 kg                           | 0       |
| ✓ 2021 ✓ 2022 <b>✓ 2023</b>                                                                                                    |                                                                                | 13 - Off-Road Solid & Resilient<br>> 30 to ≤ 60kg                        | Q                               | x 40 kg                           | 0       |
| Save successful. Click the Continue but                                                                                                    | ton below to proceed.                                                          | 14 - Off-Road Solid & Resilient<br>> 60 to ≤ 250kg                       | Ō                               | x 100 kg                          | 0       |
| To use our weight conversion calculator                                                                                                    | to determine your tire Open                                                    | 15 - Off-Road Solid & Resilient<br>> 250 to ≤ 375kg                      | 0                               | x 310 kg                          | 0       |
| 2023                                                                                                    | Units Total Kilogran                                                           | ns 16 - Off-Road Solid & Resilient<br>> 375 to ≤700kg                    | Ō                               | x 600 kg                          | 0       |
| Passenger / Light Truck Tires                                                                                                    | 7000 37000                                                                     | 17 - Off-Road Solid & Resilient<br>>700 to ≤ 1200kg                      | 0                               | x 930 kg                          | 0       |
| Medium Truck Tires                                                                                                    | 0 0                                                                            | 18 - Off-Road Solid & Resilient<br>> 1200kg                              | 0                               | x 2230 kg                         | 0       |
| Off-Road Tires (Except Large)                                                                                                    | 0 0                                                                            | Cancel                                                                   |                                 |                                   |         |
| Large tires greater than 700 kg                                                                                                    | 0 0                                                                            |                                                                          |                                 |                                   |         |
| No tires supplied this year                                                                                                    | Clear Form Save Year                                                           |                                                                          |                                 |                                   |         |
| 2023 data last updated by: Tires Produce                                                                                                    | er on Apr 08, 2025 08:54 p.m.                                                  |                                                                          |                                 |                                   |         |
| Continue after savir                                                                                                    | ng entries for all years                                                       | ue> 4                                                                    |                                 |                                   |         |

3

Kilograms

#### Supply report Executive Attestation Form

- The first time a producer submits a supply data report, they are required to complete an executive attestation. Click **Download Blank Executive Attestation form** to obtain a copy.
- 2. Have the appropriate executive complete the form. They must have authority to bind the corporation. Once you have saved the completed version of the form to your computer, click the **Upload** button. Navigate to your saved form and upload.

Once uploaded you will not be required to submit or update the executive attestation again.

| ODE Tixo Cupplu                                                                                                    |                                                                                                   |                                                                                               |                                                                                                    | Report Status                                                                                                    |                                                    |
|----------------------------------------------------------------------------------------------------|---------------------------------------------------------------------------------------------------|-----------------------------------------------------------------------------------------------|----------------------------------------------------------------------------------------------------|----------------------------------------------------------------------------------------------------|----------------------------------------------------|
| 025 The Supply                                                                                                    | ,<br>                                                                                             |                                                                                               |                                                                                                    | In Progress                                                                                                    |                                                    |
| Report Summary                                                                                                    |                                                                                                   |                                                                                               |                                                                                                    | Submit Report                                                                                                    |                                                    |
| Your minimum collec                                                                                                    | tion requirement for                                                                              | 2026 are:                                                                                     |                                                                                                    | Upload Executive At                                                                                              | ttestation 💿                                       |
| 8,016 Kilograms                                                                                                    | All Tire Categor                                                                                  | ies                                                                                           |                                                                                                    |                                                                                                    | Upload                                             |
| 0 Kilograms                                                                                                    | Large Tires                                                                                       |                                                                                               |                                                                                                    |                                                                                                    |                                                    |
| You must meet the co                                                                                                    | llection system requir                                                                            | ements of a Large                                                                             | Producer.                                                                                           | Lownload blank Ex<br>Attestation form                                                                            | xecutive                                           |
| Your minimum manag                                                                                                    | ement requirements                                                                                | are calculated in a                                                                           | ccordance with                                                                                      |                                                                                                    |                                                    |
| Section 12 of the Tires                                                                                                    | Bogulation Vour coll                                                                              | action system requi                                                                           | iromonto aro                                                                                        |                                                                                                    |                                                    |
| Section 12 of the Tires calculated in accordan                                                                                                    | Regulation. Your colle                                                                            | ection system requ<br>ction and Manager                                                       | irements are<br>nent section of the                                                                 | Registry Fee Payme                                                                                               | nt 💿                                               |
| Section 12 of the Tires<br>calculated in accordan<br>Tire Regulation.                                                                                                    | Regulation. Your colle                                                                            | ection system requ<br>ction and Manager                                                       | irements are<br>nent section of the                                                                 | Registry Fee Payme                                                                                               | nt 💿<br>\$475.9                                    |
| Section 12 of the Tires<br>calculated in accordan<br>Tire Regulation.                                                                                                    | Regulation. Your colle                                                                            | ection system requ<br>ction and Manager                                                       | irements are<br>nent section of the                                                                 | Registry Fee Payme<br>Sub Total<br>HST (13%)                                                                     | nt <b>0</b><br>\$475.9<br>\$61.8                   |
| Section 12 of the Tires<br>calculated in accordan<br>Tire Regulation.                                                                                                    | Regulation. Your colle                                                                            | ection system requ<br>ction and Manager                                                       | irements are<br>nent section of the                                                                 | Registry Fee Payme<br>Sub Total<br>HST (13%)<br>Invoice Total                                                    | nt <b>0</b><br>\$475.9<br>\$61.8<br><b>\$537.8</b> |
| Section 12 of the Tires<br>calculated in accordan<br>Tire Regulation.                                                                                                    | Regulation. Your colle<br>the with the Tire Collect                                               | ection system requ<br>ction and Manager                                                       | irements are<br>nent section of the                                                                 | Registry Fee Payme<br>Sub Total<br>HST (13%)<br>Invoice Total<br>Purchase Order # @                              | nt ()<br>\$475.9<br>\$61.8<br>\$537.8              |
| Section 12 of the Tires<br>calculated in accordan<br>Tire Regulation.                                                                                                    | Regulation. Your colle<br>ice with the Tire Colle<br>2023                                         | ection system requ<br>ction and Manager<br>Units                                              | irements are<br>nent section of the<br>Total Kilograms                                              | Registry Fee Payme<br>Sub Total<br>HST (13%)<br>Invoice Total<br>Purchase Order # @<br>12345                     | nt ()<br>\$475.9<br>\$61.8<br>\$537.8              |
| Section 12 of the Tires<br>calculated in accordan<br>Tire Regulation.<br>2021 2022 2022<br>2021<br>Passenger / Light Tri                                                                                                   | Regulation. Your colle<br>ce with the Tire Colle<br>2023<br>uck Tires                             | ection system requ<br>ction and Manager<br>Units<br>0                                         | irements are<br>nent section of the<br>Total Kilograms<br>0                                         | Registry Fee Payme<br>Sub Total<br>HST (13%)<br>Invoice Total<br>Purchase Order # @<br>12345                     | nt o<br>\$475.9<br>\$61.8<br>\$537.8               |
| Section 12 of the Tires<br>calculated in accordan<br>Tire Regulation.<br>2021 ~ 2022 ~<br>2021<br>Passenger / Light Tru<br>Medium Truck Tires                                                                              | Regulation. Your colle<br>ce with the Tire Collec<br>2023<br>uck Tires                            | ection system requ<br>ction and Manager<br>Units<br>0<br>0                                    | irements are<br>nent section of the<br>Total Kilograms<br>0<br>0                                    | Registry Fee Payme<br>Sub Total<br>HST (13%)<br>Invoice Total<br>Purchase Order # @<br>12345                     | nt  \$475.9 \$61.8 \$5537.8 \$                     |
| Section 12 of the Tires<br>calculated in accordan<br>Tire Regulation.<br>2021 2022 2022<br>Passenger / Light Tri<br>Medium Truck Tires<br>Off-Road Tires (Exce                                                             | Regulation. Your colle<br>ce with the Tire Collec<br>2023<br>uck Tires<br>pt Large)               | ection system requ<br>ction and Manager<br>Units<br>0<br>0<br>0                               | irements are<br>nent section of the<br>Total Kilograms<br>0<br>0<br>0                               | Registry Fee Payme<br>Sub Total<br>HST (13%)<br>Invoice Total<br>Purchase Order # @<br>12345<br>Select Payment M | nt  \$475.9 \$61.8 \$537.8 \$ ethod                |
| Section 12 of the Tires<br>calculated in accordan<br>Tire Regulation.<br>2021 2022 2021<br>Passenger / Light Tru<br>Medium Truck Tires<br>Off-Road Tires (Exce<br>Large tires greater ti                                   | Regulation. Your colle<br>cee with the Tire Colle<br>2023<br>uck Tires<br>pt Large)<br>han 700 kg | ection system requ<br>ction and Manager<br>Units<br>0<br>0<br>0<br>0                          | irements are<br>nent section of the<br>Total Kilograms<br>0<br>0<br>0<br>0                          | Registry Fee Payme<br>Sub Total<br>HST (13%)<br>Invoice Total<br>Purchase Order # @<br>12345<br>Select Payment M | nt                                                 |
| Section 12 of the Tires<br>calculated in accordan<br>Tire Regulation.<br>2021 2022 2<br>Passenger / Light Tri<br>Medium Truck Tires<br>Off-Road Tires (Exce<br>Large tires greater th<br>Total                             | Regulation. Your colle<br>ce with the Tire Collec<br>2023<br>uck Tires<br>pt Large)<br>han 700 kg | ection system requ<br>ction and Manager<br>Units<br>0<br>0<br>0<br>0<br>0<br>0                | irements are<br>nent section of the<br>Total Kilograms<br>0<br>0<br>0<br>0<br>0<br>0<br>0           | Registry Fee Payme<br>Sub Total<br>HST (13%)<br>Invoice Total<br>Purchase Order # @<br>12345<br>Select Payment M | nt                                                 |
| Section 12 of the Tires<br>calculated in accordan<br>Tire Regulation.<br>2021 2022 2022<br>Passenger / Light Trr<br>Medium Truck Tires<br>Off-Road Tires (Exce<br>Large tires greater ti<br>Total<br>2021 data last update | Regulation. Your colle<br>ce with the Tire Collec<br>2023<br>uck Tires<br>pt Large)<br>han 700 kg | ection system requ<br>ction and Manager<br>Units<br>0<br>0<br>0<br>0<br>0<br>0<br>0<br>0<br>0 | irements are<br>nent section of the<br>Total Kilograms<br>0<br>0<br>0<br>0<br>0<br>0<br>0<br>0<br>0 | Registry Fee Payme<br>Sub Total<br>HST (13%)<br>Invoice Total<br>Purchase Order # @<br>12345<br>Select Payment M | nt                                                 |

#### Supply report Upload Verification Report

Producers who meet the definition of a large or medium producer, as outlined in the <u>Registry Procedure – Audit</u> are required to submit an audit report with their yearly supply report.

- 1. Click the upload button to attach your report as a PDF or an image.
- 2. Once the report is submitted, the Select Payment Method button will be highlighted in green.

| Report Status In Progress  |
|----------------------------|
| Submit Report              |
| Upload Verification Report |
| Upload                     |
| Registry Fee Payment 🕕     |
| \$122.40                   |
| Select Payment Method      |

#### Supply report Payment Submission

Before submitting the report, you will need to select and submit payment for the **Registry Fee**. This amount has been calculated in the system based on the supply data you have provided.

- 1. Once you have uploaded your Executive Attestation form, the **Select Payment Method** button will become clickable.
- 2. Click **Select Payment Method**. Choose your desired payment method from the drop-down menu, fill in any required payment details.
- 3. Click Submit.

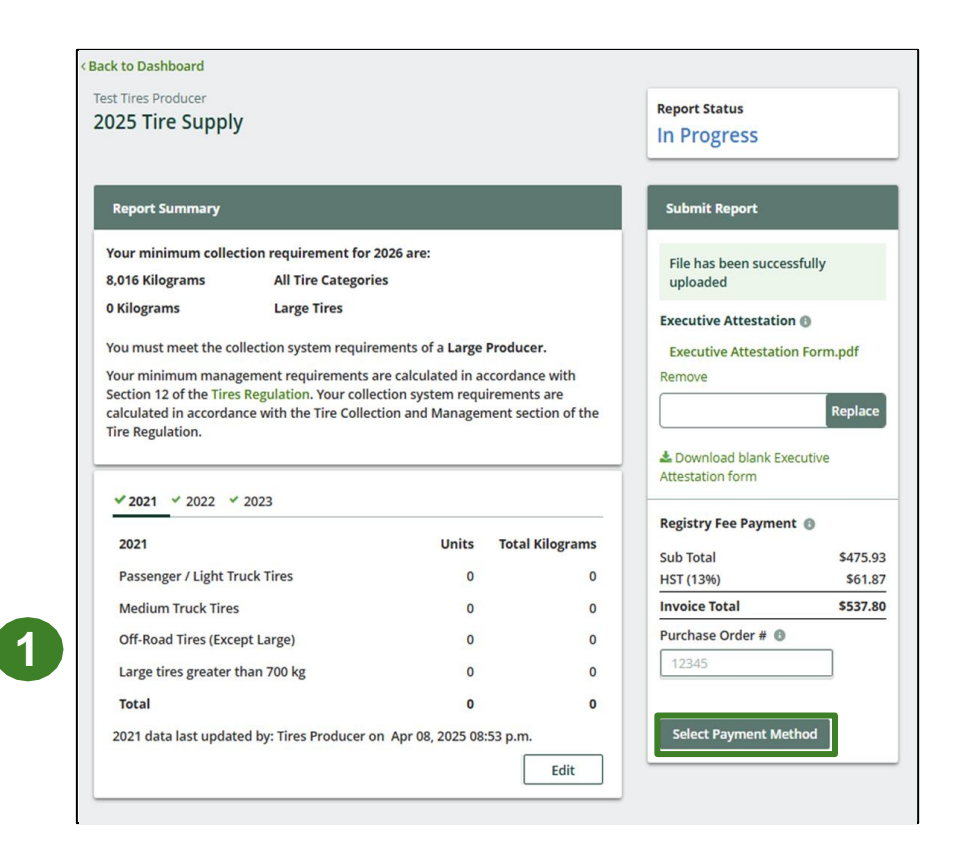

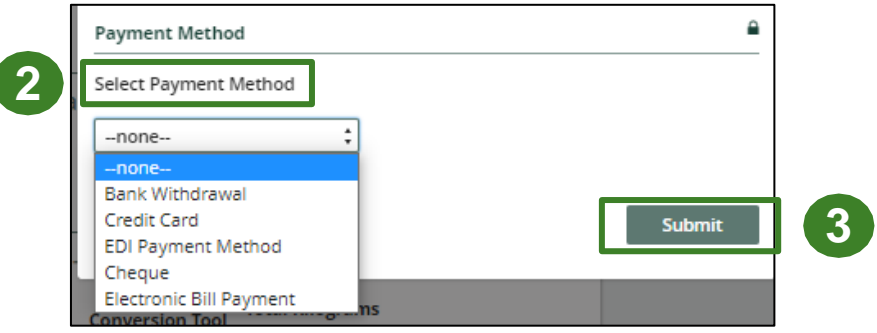

## Supply report

#### **Downloading your Invoice and Report**

Once your report has been successfully submitted, you will return to the **Tires Homepage**.

- 1. To download a PDF of your invoice and report, click on the **Invoices** tab and click **Download PDF** next to the applicable report.
- 2. The document will include both your invoice and your minimum management requirement(s).

| Tires Producer<br>Tires Homepage                                                                                                    | Registration #:00034891         | 4711 Yorge Street, Suite<br>Torres, Orania<br>MNY Bid Canada<br>OSTIAST # 80078000<br>INVOICE                                                                                                    | A 111 Yorge Street, Suite 4     Toronto, Crane     MOR 804 Careta     Source 4     Toronto, Crane     MOR 804 Careta     GSTHST # 600/18006     Your minimum cellection regularement for 2023     GSTR0 Kilograms     Total from all the tire categories |
|----------------------------------------------------------------------------------------------------|---------------------------------|----------------------------------------------------------------------------------------------------|----------------------------------------------------------------------------------------------------|
| Producer PRO Status Collection Activities Invoices Add Roles                                                                                                    |                                 | Titres Program<br>Supply Report Fees Index Table 1<br>Billing Information Registrant Dealls                                                                                                    | Your minimum collection requirements are calculated in accordance with Section 4 of the <u>Insc Regulatory</u> Time Supply Data Management Reductions                                                                                                    |
| View:         Supply Reports         Other           Below are all Supply Report invoices that have been issued.         Invoices issued prior to January 1, 2023 have been amended to separately display HST, which determined to be collectible. No changes to the Invoice Total have been made, and no additi HST is required for amended invoices issued before January 1, 2023. | n has been<br>ional payment for | Test User of the series of the series of the                                  | Recycled Context         Wnight of Recycled Context (lig           Decimants Submitted                                                                                                    |
| Supply Report Invoices Enter search terms here                                                                                                    | Add Filters +                   | Remittance Information<br>EDI<br>Beneficiany/Banek, TD Canada Trust, 4400 Highway 7, Second Pice, Woodbridge, CN Lill, SNA<br>Beneficiany/Account Name Resource Productivy and Recovery Automy<br>Transk 8: Royal Dannho Unit-Account & Statil 78 Advances To DOM/ROUGH Banka) Swift Code: TDCM/CATTTOR                                                                                                    |                                                                                                    |
| Invoice v Invoice Date Invoice Payment Report Submission<br>Number Amount Status                                                                                                    | Action                          | Email payment details, including involve number and annount paid, its necessivables@pro.ca<br>Owines BBI Payment: Living the bill payment functionality, log and you have account, pote the bill payment section, and shoose to add a payment. Section the sector PAPPA are lesser Court Payment to the device of the payment. To a registration number as the account number to make your<br>payment. To a registration number can be found beneats the thory of this more under "Payment Details".<br>Email payment details, including more number of many action actions and the more under "Payment Details".                                                                                                    |                                                                                                    |
| 000135904 Apr 8, 2025 \$537.80 Processing 2025 Tire Supply                                                                                                    | Download<br>PDF                 | Chapter<br>Rend to<br>Resolution of the content of the content of the content of the<br>Pol BOK with a site A<br>Pol BOK with a site of the content of the content of the<br>Pol BOK with a site of the content of the content of the<br>Terms due on rend of the content of the content of the content of the<br>Pol BOK with a site of the content of the content of the content of the<br>Pol BOK with a site of the content of the content of the content of the<br>Pol BOK with a site of the content of the content of the content of the<br>Pol BOK with a site of the content of the content of the content of the content of the content of the content of the<br>Pol BOK with a site of the content of the content of the conten |                                                                                                    |
| 1 entries << > Page 1 of 1 > >> 5 ent                                                                                                    | ries per page                   | Document/hinted Mar 13, 2023 12:13 PM by Tex User Page 1                                                                                                    | 2. Document Printed. Mer 13, 2023 12:13 PM by Tex Uller Page 2 of                                                                                                    |

# How to Select and Manage a PRO

#### Managing a PRO Reporting responsibility selection

As a producer, you can **add a PRO** to report on your behalf.

- 1. This PRO will either be responsible for **all or part of your report**.
- 2. You will select the **year of service start and end date**. Once you have added them, the PRO will see the reports they are required to complete.
- 3. To add additional PROs, click Add PRO.
- 4. Click **Done** to save your changes.

Note: Only Account Admins can select PROs.

| For each category, indicate th             | e PROs with which your company | has existing agreements for Ti | res.                                  |
|--------------------------------------------|--------------------------------|--------------------------------|---------------------------------------|
| Category<br>Tires less than or equal to 70 | 00 kg                          |                                |                                       |
| PRO                                        | Service Start Date 🕦           | Service Stop Date 🕦            | Responsible for<br>Performance Report |
| PRO Production Tes                         | t,: 1-Jan-2024                 |                                |                                       |
|                                            |                                |                                | Add PRO                               |
| Category<br>Large Tires greater than 700   | kg                             |                                |                                       |
| PRO                                        | Service Start Date 🗿           | Service Stop Date 🕚            | Responsible for<br>Performance Report |
|                                            |                                |                                |                                       |

If your PRO contract does not have an end date, you can leave the Service Stop Date blank.

## FAQs

## **Frequently Asked Questions**

- 1. What is the difference between an account admin, a primary and a secondary user in the Registry portal?
  - Account admins have access to all information within a registrant's account. They can create and assign primary and secondary users' access to the account, edit and submit reports and pay fees. They are the only ones who can manage PROs. Account admins can view all activities users undertake. They will also be the recipient of emails from the Registry portal.
     Primary users can only assign secondary users' access to the account, edit and submit reports and pay fees.

Secondary users can only edit and submit reports and pay fees.

- 2. What materials should I report?
  - Please see the compliance bulletin <u>"What Tires Have to be Reported."</u>
- 3. Where can I learn more about management requirements?
  - You can read more about producer's management obligations here.
- 4. What do I do if I misreported my supply data?
  - Please see this <u>FAQ</u> for the process to inform RPRA of the error.

## **Frequently Asked Questions**

- 5. Why can't I see the Manage PRO widget to add my PRO choice?
  - The Manage PRO option will appear on the dashboard below your list of supply data reports when your supply data reporting is complete <u>and</u> if you have management requirements. If your supply data reporting is below the supply exemption threshold you will not have management requirements, and therefore not need to assign a PRO to assist with your obligations.
  - Account Admin are the only portal users that can manage your PRO's responsibility, so this widget is not viewable to primary and secondary users.
- 6. What payment methods are available in the Registry?
  - When paying fees to RPRA, you can select from one of the following payment methods:
    - Bank withdrawal (pre-authorized debit)
    - Credit card
    - Electronic data interchange (EDI; also commonly known as ACH or EFT)
    - Electronic bill payment
    - Cheque
  - You can find specific instructions about each payment method in this <u>FAQ</u>